# START HERE

#### 1.Install the QuickShow software

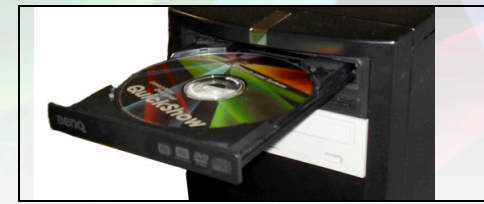

QuickShow

Lasershow Designer

> Before connecting any cable, install the software included on the CD. Follow the on screen instructions. After installing the software, return to this guide.

#### 2.Plug in the USB cable

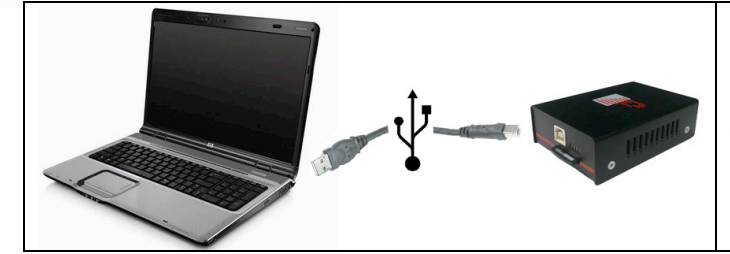

Do not plug in the laser projector yet.

The green light next to the USB connector on the Flashback 3 box will come on.

#### 3.Install the Flashback 3 drivers

What do you want the wizard to do?

Install the software automatically (Recommended)
Install from a list or specific location (Advanced)

#### Search for the best driver in these locations.

Use the check boxes below to limit or expand the default search, which includes local paths and removable media. The best driver found will be installed.

Search removable media (floppy, CD-ROM...)

Found New Hardware Your new hardware is installed and ready to use. When you connect the Flashback 3 to USB port of your computer, the 'New Hardware' wizard will appear. You should not use the automatic install procedure. Instead, you should point the wizard to the Drivers directory on the installation CD-ROM.

## 4. Initialize QuickShow software

|                | i Mozilla Firefox              | • |                                |            |
|----------------|--------------------------------|---|--------------------------------|------------|
| All Programs 👂 | 🛅 Lasershow Designer QuickShow | • | 🚺 Lasershow Designer QuickShow | Start /    |
|                | 🛅 Lasershow Designer 2000      | × | 욹 Help                         | Programs / |
|                | 🛅 PangolinSMS                  | ► |                                | QuickShow  |
| 🏄 start 🔰 🚰 🕻  | 🛅 Games                        | • |                                |            |

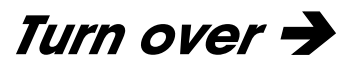

#### 5.Agree to the license terms

| License Agreement                                                                                                    |                                                                                                    |
|----------------------------------------------------------------------------------------------------|----------------------------------------------------------------------------------------------------|
| By using the Software and Hardware, you are agreeing to be<br>bound by the full License Agreement. If you do not agree,<br>immediately wit this Software, and concate Pangoin to make<br>arrangements to return the Software and Hardware.                                                                                                    |                                                                                                    |
| LICHTER ANDERDET DE LICITE NAMANTY<br>NUEL ES A LEIA SANDERT 'LICARES Apresses's<br>names and the second second second second second second<br>end force on a local second second second second<br>end force on a local second second second second<br>end force on a local second second second second<br>end second second second second second second<br>second second second second second second<br>second second second second second second<br>end second second second second second second<br>second second second second second second<br>second second second second second second<br>second second second second second second<br>second second second second second second<br>second second second second second second<br>second second second second second second<br>second second second second second second<br>second second second second second second<br>second second second second second second<br>second second second second second second<br>second second second second second second<br>second second second second second second<br>second second second second second second<br>second second second second second<br>second second second second second<br>second second second second second second<br>second second second second second second second<br>second second second second second second second<br>second second second second second second second<br>second second second second second second second<br>second second second second second second second<br>second second second second second second<br>second second second second second second<br>second seco | Read and understand the terms of use of this software.<br>You must agree to these terms to use this software.<br>Click the "I agree' button to proceed. |

## 6.Initial setup

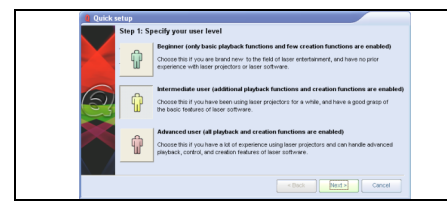

This initial setup will setup your user experience, set your projector's scanner speed and the number of colors in your projector. Follow the instructions on screen.

# 7. Plug in your projector

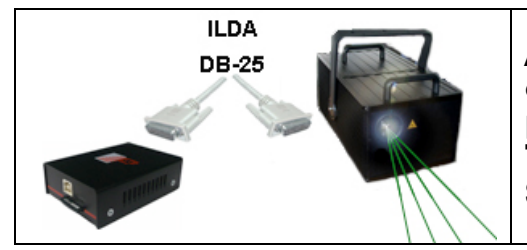

A standard DB-25 computer cable can be used to connect the Flashback 3 to the ILDA connector on the projector. Turn on your projector. Some projectors may require to be set to ILDA input.

# 8. Play

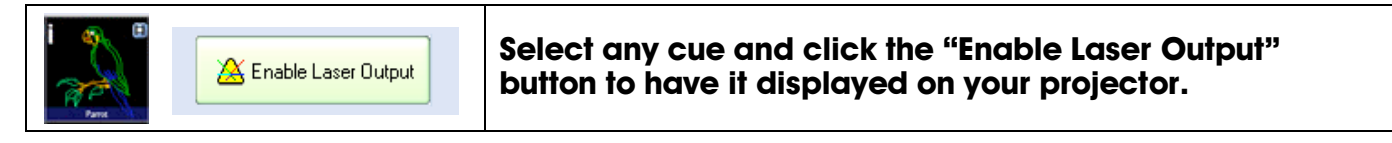

For more details and further instructions such as projection settings, zones, geometric correction, quick tools and more, please refer to the user manual, or the help files.

Have fun!

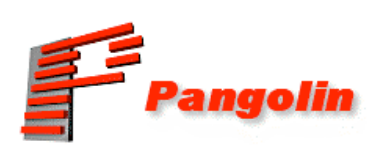